別紙1

# 一般定期健康診断Web問診&予約

2023.8 保健管理センター

| 【 <b>重要】</b> 「一般定期健康診断」は、 <u>Web問診を回答した後に、Web予約をしていた</u> |
|----------------------------------------------------------|
| だきます。(問診回答しないと予約サイトヘアクセスできません)                           |
| 混雑を避けるため、ご協力をお願いいたします。                                   |
| なお、学内LANへの接続が必要です。事前に回答と予約をお願いします。                       |
| 予約受付期間: 8 月 10 日~(空きがある場合は当日も予約可)                        |
| ※健診までの流れ… 1.Web 問診) ⇒ 2.Web 予約 ) ⇒ 3.受診票印刷 ⇒ 健診受診        |
|                                                          |

#### 1. Web問診

まず、Web問診にご回答をお願いいたします。回答は、Web給与明細の公開等を行っている「CWS」から行います。アクセスする際には、個人の<u>Hiroin-ID</u>が必要になります。 https://cws-ap-ccms.jk.hirosaki-u.ac.jp/cws/cws

- (1) 各位の端末 (パソコン、タブレット)により、上記 URL にアクセスしてください。
- (2) 右の画面が表示されます。個人の Hiroin-ID とパスワードで、ログイ ンしてください。

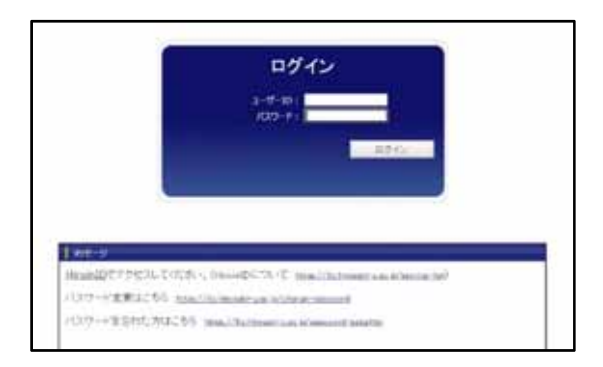

- (3) ログイン後、画面上部の「イベ
- ント一覧」から
- 「一般定期健康診断 2023」を選び、
- 「一般定期健診Web問診」を

クリックします。

| 1 101 1                                                                                                    |  |
|----------------------------------------------------------------------------------------------------|--|
| > [2.雪四·血液検査対対(文字)]<br>心範回·血液検査の予約と関節です。                                                                                                |  |
| <ul> <li>              一般定期通識(新分20)             一般定期通識(新分20)             一般定期通識(新分20)             新)             一般で見)      </li> </ul> |  |
| > 10年三当事實編約20023〕<br>※「在最・総与証明者(状最手当用)」はこちらからもダウンロード可能です。                                                                               |  |
| > Internet                                                                                                    |  |

24CM-2

一般定期健康診断2023

一般定期後運動がの開設と予約です。(ホケカンと絵写短出だけでテスト中)

| サービス名称               | に利                            | 鐵出槽    | 影響状況 |
|----------------------|-------------------------------|--------|------|
| - APTERASED Web COLO | 受診病日までに提出して(ださい。              | 212182 | 承認調  |
| 一般定期建国的行子的           | 一般的確果診断の予約です。精師の後に予約進行っていださい。 | 211912 | 承認高  |

#### 一般定期健診Web問診

| 洋漠        | 2023       |          |                |                           |             |     |
|-----------|------------|----------|----------------|---------------------------|-------------|-----|
| 所属名       | 村田町人帯鉄     | 认事为。     | -7             |                           |             |     |
| 起入日       | 2023年 07月  | 268      |                |                           |             |     |
| 飲具著些      | 15185011   | 15.50    |                | 然名                        |             |     |
| 住刑        | 99         | 主世月      | # 1            | 样理末年期                     |             |     |
| A1 UE     | RCSBERGB   | CETO.    | 086 090        |                           |             |     |
| AT ALL    | 「ある」の方は、在  | 就是以      |                |                           |             | - 2 |
| ar æn     | NORM INCOM | FU- (4   | 0aa Oqu<br>(8) |                           |             |     |
| 82 817    | 「ある」の方は、病  | 名和記入     | 、該当時前に9297     |                           |             |     |
| REB-1     | 0          |          |                |                           |             |     |
| 株名8-2     |            |          |                |                           |             |     |
| 两名8-2     |            |          |                | -                         |             |     |
| C1 遗告     | 0.876.8233 | OF THE   | Oas Osu        |                           |             |     |
| C2 C17    | (ある)の方法、同  | StE A    |                |                           |             |     |
| 務86-1     |            |          | íć.            | )                         |             |     |
| 代名C-章     |            |          | 1              |                           |             |     |
| 終名に-ほ     |            |          | C              | )                         |             |     |
| 18.E. at- | Sch黒を使用して  | 14. 0    | Estavior-areas | (其中の場合に思る。)               |             |     |
| 1 (10)(2) | ETI/SE     | 110-0014 |                | an an an the state of the | Oper Operat |     |

(4) 「一般定期健診Web問
 診」の入力ページで、入力・
 選択をして次へ進みます。

| いまだがたたかに定意いてみながらってかい                  | C12年年期<br>C1-22年年期<br>C2-26年期<br>C2年前年期<br>(24年間)<br>(24日<br>(24日)<br>(24日)<br>(24D)<br>(24D) |
|---------------------------------------|----------------------------------------------------------------------------------------------------|
| DI METRAS+HITTO.                      | Ogi Dukit.<br>(#A)                                                                                                    |
| IL MATTALIA-LA TRALAM, TAISCH, TTL.   | Odili Francisco<br>Odili Francisco Illice Humi<br>Odili Francisco Illice Humi<br>Odili Chicali Chicali (HARM)<br>Odili Chicali Chicali (HARM)<br>Odili Chicali Chicali (HARM)<br>Odili Chicali Chicali (HARM)                                                                                                    |
| 11 EREMANDECS TRANSFORMATION AND STOL | Opu Oula<br>(alt)                                                                                                    |
| -445                                  | 122                                                                                                    |

(5) <u>確認画面が</u>表示されま すので、<u>問題がなければ送</u> <u>信</u>をします。これでWeb 問診は完了です。

| 13.鉄事をかんて食べる時、あては手を状態にチェックしてにださい。        | 何でもかんて食べることができる |
|------------------------------------------|-----------------|
| 14、熱へを読用は、人と比較してとうですか。                   | 8.1 ······      |
| 15.就要和02种楚宗内尔夕音社会21分晶口语宗主教会。             | (21)            |
| 16.親厳祝の3魚以外に健良や31.余み物を挑取する。              | 46              |
| 17. 制度主体(正长南)(加)上参4。                     | 1251            |
| 10.81章 (日本県、地図、ビーム、注意など) それた地東山とれららいですか。 | Mr.             |
| 19.80重きれた日の後期:直腸の早時はどれくらいですか。            | 1台未満            |
| 20.毎回で休眠が十分とれている。                        | (g).i           |
| 21 運動や発生活発の生活設備を活着してみようと思いますか。           | 改善するつちのはない)     |
| 22.生活習慣の容器について保護保護を受ける検会があれば、利用しますか。     | (25)            |
|                                          |                 |
|                                          |                 |
| 異ち                                       | 2.住             |

## 2.Web予約

(1)Web問診と同様に、ログインをします。

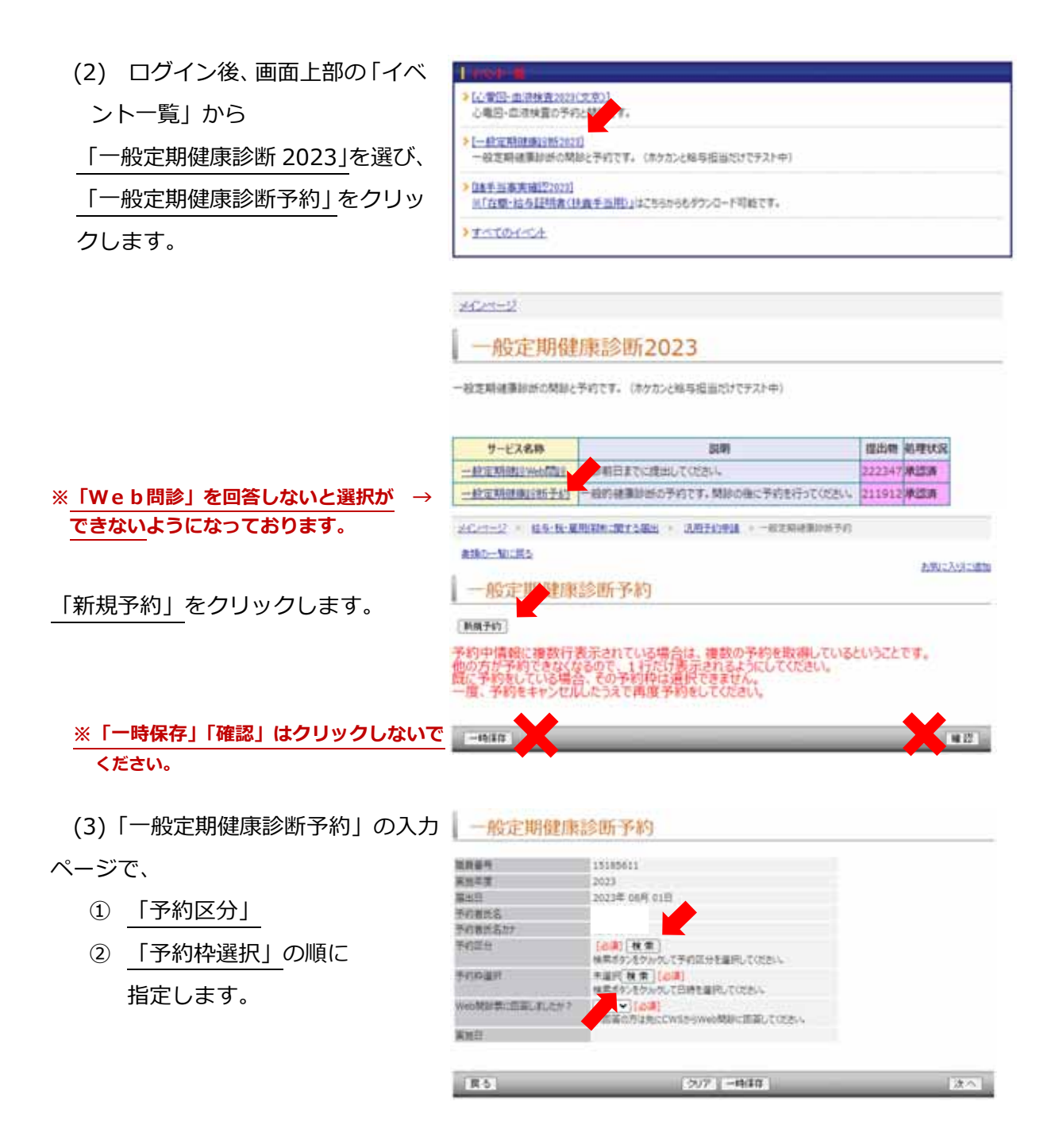

「予約区分」では、自身の所属する地区のグループコードを選択します。文京町キャンパス(富野町・白神含む)にて勤務の職員は「文京」、本町キャンパスにて勤務の職員は「本町」となります。

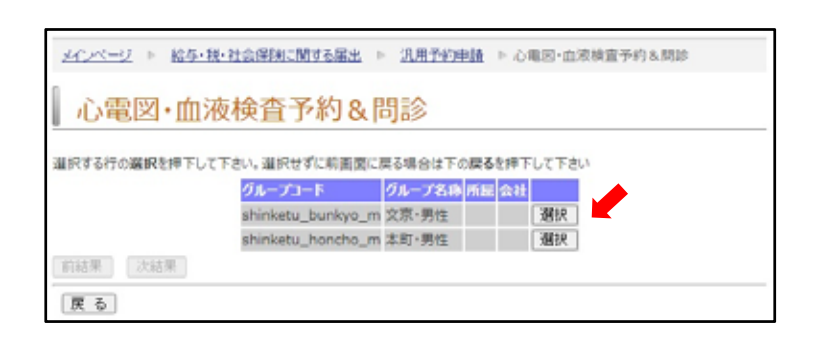

②<u>「予約枠選択」</u>では、希 望する日時を選択し<u>「確定」</u> <u>をクリックします。</u>(20分 毎に予約枠あり。)希望の枠 が見当たらない場合は、ペ ージの表示件数を増やすな どしてください。(既に定員 に達している場合は、選択 できません。別の日時を選 択してください。)

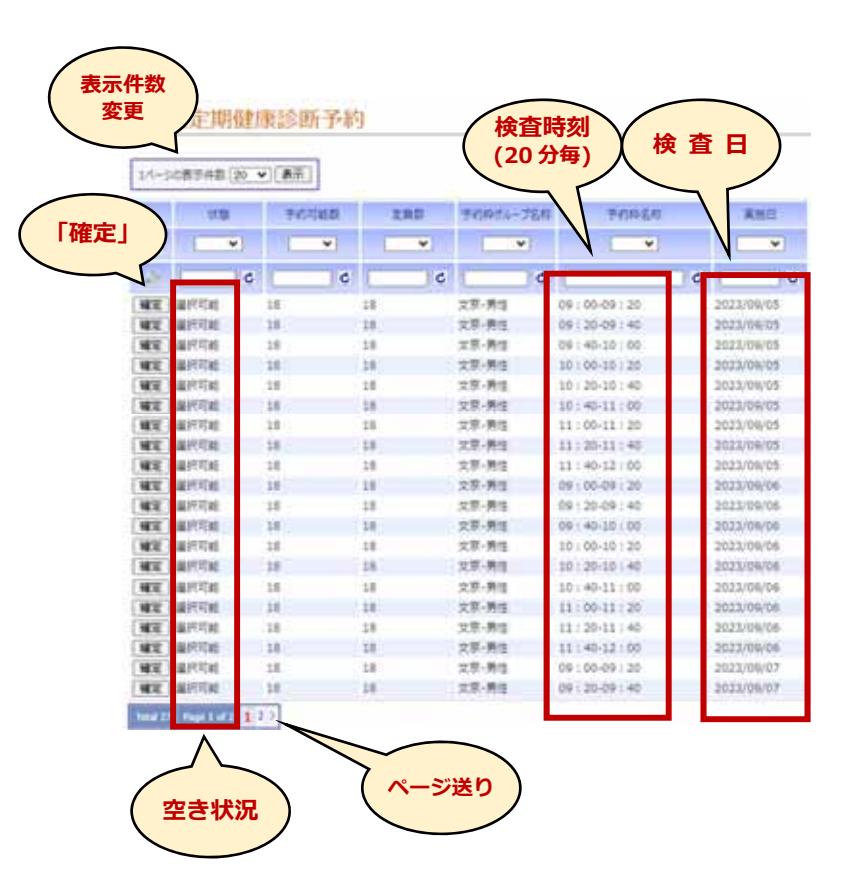

(4)「予約区分」「予約枠選択」
 を指定後、「Web 問診票に
 回答しましたか?」の設問に
 「はい」と入力し、「次へ」を
 クリックしてください。

| 如將著作            | 15185811                                  |   |
|-----------------|-------------------------------------------|---|
| <b>第法印度</b>     | 2023                                      |   |
| 140 B           | 2623年 06月 01日                             |   |
| FILMES          |                                           |   |
| 平的最低品加+         |                                           |   |
| 多的混分            | upan_bunkys_m                             |   |
| PRIMA           | 単行用 秋本 (単称) (4年)<br>株用ボデンをかい - 米を留売してのたら。 |   |
| NUMBER CRALES ? | #EXT (A)<br>#EXT (A)                      |   |
| R460            | 2023年 09月 05日                             | - |

(5) 入力内容の確認画面が 表示されます。表示された 回答内容に問題がなければ 「送信」をクリックしてく ださい。

| <b>如果要</b> 有    | 15185611      |         |
|-----------------|---------------|---------|
| 氟油年度            | 2023          |         |
| 285 ·           | 2023年 08月 01日 |         |
| 学的性质后           |               |         |
| 步约谢武·后方7        |               |         |
| 步的征号 (          | open_burkyo_m |         |
| 予約粹議的           | #F.8          |         |
| WebM部間に回覧しましたか? | (B)           |         |
| XHE:            | 2023年 00月 05日 | <b></b> |

#### 3. 受診票の印刷

「一般定期健康診断予約【完 了】」画面が表示されたら、 「受診票ダウンロード」を クリックしてください。 受診票がPDF形式でダウン ロードされますので、印刷し、 検査当日に検査場所まで**持参** ください。 ※注意事項などが記載されて おります。検査前に必ず一読 願います。

検診日(予約日時): 2023年05月05日 05-00-05-20 テスト 所属 総務部人泰課人事グループ 氏石 (戸籍氏石) (フリガナ) 生年月日 年度末年齢 性別 教具委号 受診上の注意 1. 8889 1受診薬(この用紙) 2部検体 ※当日の、早朝課を採取してください。 三容器上部に、名前等を記入したシールを紹付してください。 ※生理中の方は、検体理出時に申し出てください。(生理中であっても採取してください) 385835225 ※裏面の記入例を参考に、HBの船筆文はシャーブベンシルで記入してください。 上記、「2保容器」と「3個部検診受診薬」は、所属の担当係から受け取ってください。 ★胸部検診を希望しない方は、チェックを入れてください。 口妊娠(可能性含む) 口他機関で異常なし 口緒統管理中 2. 胸部X線開動時の服装について ・舗地のTシャツや弾手のインナーを載用してください。 ・上衣に意具(ブラスチックの宿め具も含みます)、ボタン、ブリント等がある場合は撮影できませんので注意してください。 3. **細胞の流れ** 

#### 4. 予約の確認・変更について

予約完了後に予約を確認する場合は、受診票で確認するか、新規予約時と同様画面上部の 「イベントー覧」からリンクをたどり、「予約中情報」で確認できます。

変更する場合は、左側の「キャンセル」をクリックします。その後、再度、「新規予約」か ら予約を行ってください。

## ※ 予約を変更する場合は、変更前の予約をキャンセルしないと、他の方が予約できなく なります。必ずキャンセルしたうえで再予約してください。

※ 一度入力したWeb問診の回答は、Web予約をキャンセルしても有効です。

| 和中国新      |              |           |               |                 |  |
|-----------|--------------|-----------|---------------|-----------------|--|
|           | 的复数名 于约要式名为大 | 于白桦竹儿一丁名称 | 莱特亚           | 予約42名称          |  |
| キャンセル     |              | 文泉·两庄     | 2023年 09月 05日 | 09:00~09:20 771 |  |
| 新設したは素顔に、 | 複数行表示されて     | いる場合は、    | 観察の予約を取       | 得しているということです    |  |

## 5. 受診票の再発行について

受診票を再発行する際は、CWSトップページ左側の「提出物処理状況一覧」から予約の 申請の書類番号を選択すると、予約後の画面が確認できます。この画面にて、再度受診票を ダウンロードして、印刷して健康診断を受診してください。

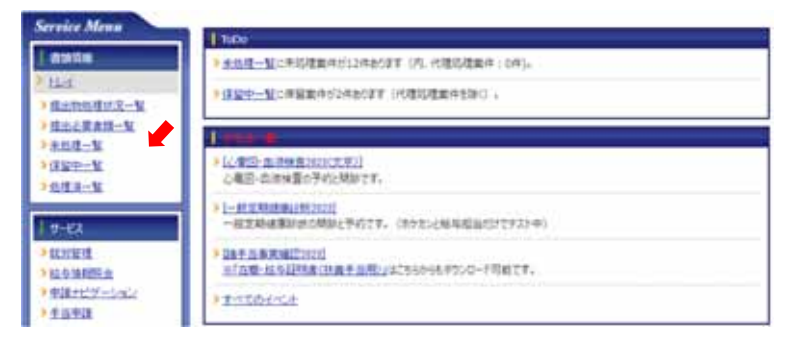

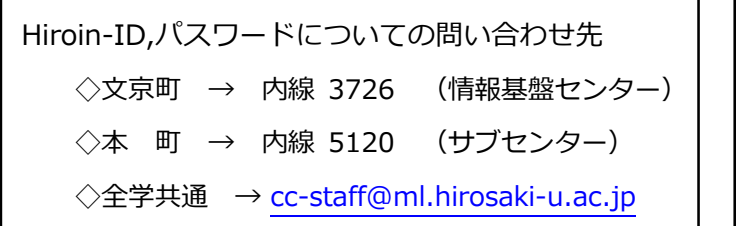

| 健康診断に関する問い合わせ先                   |
|----------------------------------|
| 弘前大学保健管理センター                     |
| 内 線 : 3118, 3128                 |
| E-mail : jm3118@hirosaki-u.ac.jp |